## **Oprettelse af AMU-hold**

20-05-2016/version 3

## Indhold

| Indhold                                                 | 1  |
|---------------------------------------------------------|----|
| Generelt                                                | 1  |
| Oprettelse af AMU-hold                                  | 1  |
| Trin 1: Opret hold på A326 Hold                         | 2  |
| Trin 2: Udfyld <i>A335 Skolefag på hold</i>             | 9  |
| Trin 3: Opret gebyrlinjer på A422 Gebyrer for aktivitet | 14 |
| Trin 4: Udfyld B159 Udbudsoplysninger for hold          | 16 |
| Udbyd holdet                                            | 23 |
| Lidt om AMU-SFI-hold                                    | 27 |

## Generelt

Denne vejledning beskriver, hvordan du opretter et AMU-hold og får det udbudt på *EfterUddannelse.dk og ug.dk (Uddannelsesguiden)*.

Vejledningen erstatter de tidligere vejledninger om oprettelse af AMUhold, AMU-Planhold, AMU-Splithold og SFI-forløb.

Du skal være opmærksom på, at de oplysninger, du udfylder på holdet i EASY-A, efterfølgende overføres til *ug.dk* og til *EfterUddannelse.dk*. Sammenhængen med *EfterUddannelse.dk* gør, at oplysningerne har be-tydning for den digitale VEU-ansøgning.

## **Oprettelse af AMU-hold**

Oprettelse af AMU-hold består af følgende trin, der alle skal gennemføres, for at holdet har alle nødvendige oplysninger for at de kan udbydes på www.ug.dk og www.efteruddannelse.dk.

- 1. Opret hold på A326 Hold
- 2. Knyt fag til hold på A335 Skolefag på hold
- *3.* Opret betalingslinjer på holdet på *A422 Gebyrer for aktivitet*
- 4. Udfyld udbudsoplysninger på B159 Udbudsoplysninger for hold

## Trin 1: Opret hold på A326 Hold

Du opretter og vedligeholder AMU-hold på vinduet A326 Hold.

Nedenfor gennemgås de felter, du skal være opmærksom på for AMUhold, i den rækkefølge de optræder på vinduet. En del oplysninger er ikke relevante for AMU-hold og er derfor ikke nævnt i denne arbejdsgang.

| 🕌 EASY-A ESASII-M-851-961851                                                                                                    |                                                                                                    |                                                   |
|----------------------------------------------------------------------------------------------------|----------------------------------------------------------------------------------------------------|---------------------------------------------------|
| Eiler Rediger Elever Betalinger Personale Aktiviteter Sko                                                                                                    | lehjem Stamtabeller System ⊻indue ⊟jælt                                                                           | 0                                                 |
| A 🖉 🖗 🗳 🍓 🕤 🕄 🗘 🖄 🕼 I 🛤 🛤                                                                                                    | 💋 🖳 🛯 🔁 📆 🦉 🗤 🖡 🔳 🤌                                                                                               | I ▶ I ∰ ∰ ?                                       |
| a A326 Hold                                                                                                    |                                                                                                    |                                                   |
| Stamoplysninger<br>Aktivitet» Elevplan navn<br>Kort betegnelse»<br>Betegnelse»<br>Periode»                                                                                                    | Grupperinger<br>Aktivitetsafdeling»<br>Ansvarsområde<br>Projektområde<br>Undervisningssted<br>Undervisningsforløb | Bundet/Valgfri                                    |
| Holdoplysninger<br>ÅU-tælledatoer Forvn./min. antal tælledatoer<br>Min. antal tilmeldte Maks. antal tilmeldte<br>Trækningstype Elevlektioner<br>Ugedag<br>Starttidspunkt Sluttidspunkt                                                                                                    | Lønoplysninger<br>Udd.gruppe»<br>Frafaldsprocent<br>Afregningsform»<br>AC-sats<br>Aflyst pr dato                  | ÅU-delehold<br>Afsender/<br>Modtager<br>Fra-skole |
| AMU-oplysninger<br>Gennemførende skole<br>Godkendt skole<br>Indkaldelsesdato<br>Timer pr dag                                                                                                    | Påmindelsesprofil<br>Profil<br>Registreringsfrist                                                                 | Bemærkning                                        |
| Skemaoplysninger<br>Ringesystem<br>Skoledagskalender                                                                                                    | Tilskudsmærkekombination<br>TMK                                                                                   |                                                   |
| Lønkonti: Startmåned Slutmåned Lønpulje Ø-konto Ø-formål Ø-ansvar Ø-projekt Skolefag på hold Skole- StarAr- Varigh. Elev- Lær- Antal Eks Eks Afr. AC- Ak- Elev- Par. Godk. Genn. Timer Standard fag Niv.Kort betegnelse tus ves dage lekt. lekt. opgav.term. sprog Init. Lbnr. form sats kordplan LMSliste skole Godk.FKB Ver.pr. dag pladser |                                                                                                    |                                                   |
| Angiv værdi for Aktivitet<br>Record: 1/1                                                                                                    | <08K>                                                                                                    | C                                                 |

#### **Blokken Stamoplysninger**

| Felt      | Bemærkning                                                                                                    |
|-----------|----------------------------------------------------------------------------------------------------|
| Aktivitet | Holdets navn. Du udfylder navnet ud fra den stan-<br>dard din skole benytter. Holdets navn kan være på<br>1-12 tegn. |

| Kort betegnelse      | Her udfylder du en kort sigende betegnelse for holdet.                                                                                                    |
|----------------------|----------------------------------------------------------------------------------------------------|
|                      | På skolens sider på <i>EfterUddannelse.dk/admin</i><br>kan kort betegnelsen bruges som søgekriterium,<br>ellers vises den ikke i nogen eksterne systemer.<br>Den korte betegnelse kan være på 1-15 tegn.                                                                                                    |
| Betegnelse           | Betegnelse er det navn holdet vises med på <i>Efter-Uddannelse.dk</i> . Du bør udfylde Betegnelse efter følgende retningslinjer:                                                                                                    |
|                      | Hvis holdet har ét fag/AMU-mål bruger du den<br>betegnelse, der findes for faget på vinduet <i>A888</i><br><i>UVM-fag</i> .                                                                                                    |
|                      | Hvis der er flere AMU-mål på holdet, kan skolen<br>selv vælge en betegnelse, der dog skal være dæk-<br>kende for de AMU-mål, der indgår på holdet.                                                                                                    |
|                      | Betegnelsen kan være på 1- 50 tegn.                                                                                                    |
|                      | Du må <u>ikke</u> bruge virksomhedsnavn eller kursist-<br>navn i feltet Betegnelse.                                                                                                    |
| Periode              | Start- og slutdato for holdet.                                                                                                    |
| Indberetningsprincip | AMU-hold er karakteriseret ved at have indberet-<br>ningsprincip P, S, ÅV eller SFI.                                                                                                    |
|                      | Indberetningsprincippet styrer, hvornår holdet medtages i indberetningen til UVM.                                                                                                    |
|                      | Læs mere om indberetningsprincip i afsnittet Cen-<br>trale begreber.                                                                                                    |
|                      | <ul> <li>P = Planhold</li> <li>Indberetningsprincip P benytter du til hold, der<br/>løber over en sammenhængende periode.</li> <li>Planhold, som løber henover et kvartalsskifte ind-<br/>berettes i det indberetningskvartal, hvor holdet<br/>slutter. Dette gælder også selvom holdet består af<br/>mere end et fag, og uanset om fagene på holdet er<br/>opdelt i flere perioder.</li> </ul> |
|                      | Bemærk at <u>planhold ikke må løbe hen over et års-</u><br><u>skifte</u> . Hvis holdet løber over et årsskifte, skal det<br>i stedet oprettes som splithold.                                                                                                    |
|                      | S = Splithold                                                                                                    |

|     | Indberetningsprincippet Split benytter du til hold,<br>hvor fagene tidsmæssigt er opdelt i kortere perio-<br>der med undervisningsfrie dage/perioder imellem.<br><b>SFI = Sammenhængende forløb for flygtninge</b><br><b>og indvandrere</b><br>SFI er et særligt indberetningsprincip, der <u>kun</u> be-<br>nyttes til sammenhængende forløb for flygtninge<br>og indvandrere, og princippet skal altså ikke be-<br>nyttes til sædvanlig AMU-aktivitet.<br>Læs mere sidst i denne vejledning.<br><b>ÅV = Åbent Værksted</b> .<br>Ved Åbent værksted optages deltagerne løbende<br>på holdet, når der er ledige pladser.<br>Administration af Åbent Værksted er mere kom-<br>pliceret end administration af de øvrige AMU-<br>holdtyper. |
|-----|----------------------------------------------------------------------------------------------------|
| LMS | Learning Management System.<br>Anvendes ikke for AMU-hold. Feltet er default-<br>markeret, og du behøver ikke at ændre dette.                                                                                                    |

#### **Blokken Grupperinger**

| Aktivitetsafdeling | Vælges fra værdiliste (F9).<br>Aktivitetsafdeling oprettes på <i>A311 Aktivitetsaf-</i><br><i>delinger</i> .                                                                                                    |
|--------------------|----------------------------------------------------------------------------------------------------|
| Ansvarsområde      | Vælges fra værdiliste (F9).<br>Ansvarsområde oprettes på A011 Ansvarsområ-<br>de.                                                                                                    |
| Projektområde      | Vælges fra værdiliste (F9).<br>Projektområde oprettes på <i>A317 Projektområder</i> .                                                                                                    |
| Undervisningssted  | Vælges fra værdiliste (F9).<br>Feltet er krævet og sendes over til Efteruddanel-<br>se.dk, hvor det indgår i beregningen af transport-<br>godtgørelse. Det er derfor vigtigt, at undervis-<br>ningsstedets adresse er korrekt.<br>Hvis der er flere undervisningssteder for holdet |

| skal disse angives på A335 Skolefag på hold.                                                                                                    |
|----------------------------------------------------------------------------------------------------|
| Undervisningssted afgør, hvilken UVM-afdeling<br>eleven tilknyttes, hvilket igen har betydning for<br>AMU-indberetningen. UVM-afdelingen tilknyt-<br>tes Undervisningsstedet, når dette oprettes. |
| Undervisningssted oprettes på <i>B501 Elevafdelin-</i><br>ger.                                                                                                    |
| Du må <u>ikke</u> bruge virksomhedsnavne som beteg-<br>nelse for undervisningssted.                                                                                                    |

#### TIP

Hvis skolen har oprettet **standardaktivitetsoplysninger**, udfyldes bl.a. ringesystem, skoledagskalender (på *A326 Hold*) og kontaktperson (på *B159 Udbudsoplysninger*) automatisk af systemet på alle nyoprettede hold.

Standardaktivitetsoplysninger kan udfyldes på vinduerne *A311Aktivitetsafdelinger* eller *A011 Ansvarsområde*. Skolen vælger med trimmeoplysningen *Grundlag for std. aktivitetsoplysninger* om oplysningerne skal hentes fra *Aktivitetsafdeling* eller *Ansvarsområ-de*.

#### **Blokken Holdoplysninger**

| Min. antal tilmeldte | Minimum antal tilmeldte for at holdet gennemfø-<br>res. Antallet overføres til <i>EfterUddannelse.dk</i> .<br>Det er et lovkrav, at minimum antal tilmeldte an-<br>nonceres, derfor er feltet krævet. |
|----------------------|----------------------------------------------------------------------------------------------------|
| Max. antal tilmeldte | Maximum antal tilmeldte der er plads til på hol-<br>det. For indberetningsprincip P, S og SFI bruges<br>feltet på <i>EfterUddannelse.dk</i> til at beregne antal<br>ledige pladser.                   |
|                      | Når max. antal tilmeldte er nået, er det ikke læn-<br>gere muligt at tilmelde kursister fra <i>EfterUddan-</i><br><i>nelse.dk</i> .                                                                   |
|                      | Hvis feltet er udfyldt, og du på holdplacering-<br>svinduet <i>B702Holdplacering - AMU</i> forsøger at<br>tilmelde flere elever end der er angivet som                                                |

|                | Max., vil systemet give dig en advarsel.                                                                                                    |
|----------------|----------------------------------------------------------------------------------------------------|
|                | For hold med indberetningsprincip ÅV skal du<br>udfylde vinduet <i>A326i Pladser på dette ÅV-hold</i><br>som vælges med højre musetast. Du skal angive<br>det maksimale antal pladser, idet du tager højde<br>for, at der i forskellige perioder kan være forskel-<br>ligt antal pladser til rådighed. |
|                | 🙀 A326i Pladser på dette ÅV-hold 💦 🗖 💌                                                                                                    |
|                | Fradato Tildato Antal pladser                                                                                                    |
|                |                                                                                                    |
|                | Hvis der på specifikke fag er et begrænset antal<br>pladser, skal du angive det på <i>A335 Skolefag på</i><br><i>hold</i> i feltet Standard pladser på de fag det vedrø-<br>rer.                                                                                                    |
| Starttidspunkt | Klokkeslæt for hvornår undervisningen starter.<br>Overføres til <i>B159 Udbudsoplysninger</i> i feltet<br>Tid.                                                                                                    |
| Sluttidspunkt  | Klokkeslæt for hvornår undervisningen slutter.<br>Overføres til <i>B159 Udbudsoplysninger</i> i feltet<br>Tid.                                                                                                    |

## Blokken Lønoplysninger

| Udd.gruppe      | Uddannelsesgruppe.<br>Vælges fra værdiliste (F9).<br>Når du udfylder feltet, udfylder systemet de øvri-<br>ge felter i gruppen Lønoplysninger for dig. |
|-----------------|----------------------------------------------------------------------------------------------------|
|                 | Uddannelsesgruppe oprettes på <i>B008 Uddannel-</i><br>sesgrupper.                                                                                     |
| Aflyst pr. dato | Du aflyser et hold ved at udfylde dette felt. Når                                                                                                    |

| holdet aflyses, fjernes det fra Efteruddannelse.dk |
|----------------------------------------------------|
|                                                    |

### Blokken AMU-oplysninger

| Gennemførende<br>skole | Den skole der gennemfører undervisningen. Skal<br>altid udfyldes med skolens eget skolenummer.                                                                                                    |
|------------------------|----------------------------------------------------------------------------------------------------|
| Godkendt skole         | Hvis holdet benytter en udlagt godkendelse, dvs.<br>en godkendelse lånt fra en anden skole, skal fel-<br>tet udfyldes med den godkendte skoles skole-<br>nummer.                                                                                                    |
|                        | Bemærk at godkendelsen også skal være overført<br>elektronisk og kunne ses på vinduet <i>B549 Ud-<br/>budsgodkendelser</i> .                                                                                                    |
| Indkaldelsesdato       | Her kan du notere datoen for indkaldelse af kur-<br>sister i forbindelse med brug af flettefilen <i>A565</i><br><i>Flettefil: Elever på hold.</i>                                                                                                    |
|                        | Vi anbefaler dog, at du benytter skolens sider på <i>EfterUddannelse.dk/admin</i> til at indkalde holdet.                                                                                                    |
| Timer pr. dag          | Her angiver du det antal timer der undervises pr.<br>dag. Det er vigtigt, at timer pr. dag er korrekt ud-<br>fyldt, da disse bruges til at beregne hvor mange<br>timer, der skal udbetales VEU-godtgørelse for pr.<br>dag. Feltet er krævet.                                         |
|                        | Hvis feltet bliver udfyldt automatisk af systemet,<br>skyldes det at der i standardaktivitetsoplysnin-<br>gerne er inkluderet et ringesystem. I det tilfælde<br>bliver timer pr. dag hentet fra <i>A367 Ringesyste-</i><br><i>mer</i> . Du skal sikre dig at denne værdi er korrekt. |
| Værksted               | Bruges til at knytte flere AMU-hold med indbe-<br>retningsprincip ÅV sammen i et værksted. Værk-<br>sted vælges fra værdiliste (F9).                                                                                                    |
|                        | Værksted oprettes på B879 Værksteder.                                                                                                    |

#### Blokken Påmindelsesprofil

| Profil | Påmindelsesprofil.                               |
|--------|--------------------------------------------------|
|        | Du vælger påmindelsesprofil fra værdiliste (F9). |
|        | Påmindelsesprofilen definerer hvornår og til     |

|                    | hvem, der skal sendes påmindelser om manglen-<br>de fraværsregistreringer. Påmindelsesprofiler er<br>nærmere beskrevet i "Vejledning til påmindel-<br>sesprofiler", der findes på AdmSys.<br>Påmindelsesprofil oprettes på <i>R048 Påmindel-</i><br><i>sesprofiler</i> . |
|--------------------|----------------------------------------------------------------------------------------------------|
| Registreringsfrist | Fristen for registrering af fravær.<br>Ud fra den registreringsfrist, du angiver, beregner<br>systemet, hvornår det skal afsende påmindelse til<br>underviser for manglende fraværsregistrering.                                                                         |

#### Blokken Bemærkning

| Bemærkning | Her kan du skrive en generel bemærkning vedr.<br>holdet. Bemærkningen skrives med ud på delta-<br>gerliste <i>R087 Deltagerliste AMU/ÅU</i> . |
|------------|----------------------------------------------------------------------------------------------------|
|            | Overføres ikke til <i>EfterUddannelse.dk</i> .                                                                                                |

### Blokken Skemaoplysninger

| Ringesystem       | Vælges fra værdiliste (F9).                                                                                                    |
|-------------------|----------------------------------------------------------------------------------------------------|
|                   | Ringesystem oprettes på A367Ringesystemer.                                                                                                    |
| Skoledagskalender | Skoledagskalender vælges fra værdiliste (F9).                                                                                                    |
|                   | Tilstededage dannes ud fra skoledagskalende-<br>ren. Det er derfor vigtigt at skoledagskalende-<br>ren indeholder <u>præcis</u> de dage, hvor der gen-<br>nemføres undervisning.            |
|                   | Er der fx undervisning lørdag, skal dagen tilfø-<br>jes skoledagskalenderen, og er der fx ikke un-<br>dervisning fredag efter Kr. Himmelfart, skal<br>dagen slettes af skoledagskalenderen. |
|                   | Skoledagskalender oprettes på<br>A365Skoldagskalendere, og skoledage tilfø-<br>jes/slettes på A365a Skoledage (benyt højre<br>musetast fra A365).                                           |
|                   | Vi anbefaler, at skolen opretter en særskilt sko-                                                                                                    |

| ledagskalender til hold, som har undervisning i weekenden.                                                                                                    |
|----------------------------------------------------------------------------------------------------|
| Når du har rettet skoledagskalender skal jobbet<br>B340 Genopretning efter ændring af skoledags-<br>kalender afvikles for at rette skoledagene.<br>Vær opmærksom på, at genopretningen påvir-<br>ker alle hold, der benytter den pågældende sko-<br>ledagskalender. |

#### Blokken Tilskudsmærkekombination

| ТМК | Tilskudsmærkekombinationen angiver hvilket<br>tilskud, der som standard sættes på årselevbi-<br>draget for elever på dette hold. Du kan senere<br>ændre TMK'en på den enkelte holdplacering. |
|-----|----------------------------------------------------------------------------------------------------|
|     | Du skal være opmærksom på, at valget af<br>TMK er afgørende for, om eleven vil kunne<br>søge om befordringsgodtgørelse i forbindelse<br>med VEU-ansøgningen.                                 |
|     | Feltet er krævet. Vælges fra værdiliste (F9).                                                                                                    |

Når du har udfyldt ovenstående felter og gemt uden fejlbeskeder, er holdet oprettet. Herefter skal det have tilknyttet de fag, der skal undervises i.

## Trin 2: Udfyld A335 Skolefag på hold

Du knytter fag til holdet på vinduet *A335 Skolefag på hold*, der kan åbnes fra vinduet *A326 Hold* med højreklik eller funktionstasten F2. Der er ingen begrænsninger på, hvor mange fag du kan knytte til et hold.

| 80.209.172.114 - forbindelse til Fjernskrivebord          |                                          |                                               |                               |
|-----------------------------------------------------------|------------------------------------------|-----------------------------------------------|-------------------------------|
| 🕹 EASY-A ESASII-M-851-961851                              |                                          |                                               |                               |
| Eiler Bediger Elever Betalinger Personale Aktiviteter Sko | olehjem Stamtabeller System Vindue       | ⊟jælp                                         |                               |
| - <b>Fi &amp; P &amp; A &amp; B E I</b> X O D I I A A     | 🕺 🥖 🔍 🛛 🔁 👘 👘 🏂 🤰 🖉                      | ∢ ≪ ▶∣∰∰?                                     |                               |
| 🙀 A335 Skolefag på hold                                   |                                          |                                               |                               |
| Hold Aktivitet                                            | Lønoplysninger<br>Afreqningsform AC-sats | Sum af lærertektioner<br>Skolefag Budgettimer | Sum iusteret fuld pris        |
|                                                           |                                          |                                               |                               |
| Periode:                                                  |                                          |                                               |                               |
| Aktivitetsald                                             |                                          |                                               |                               |
| Indberetningsprincip Værksted                             |                                          |                                               |                               |
| тмк                                                       |                                          |                                               |                               |
| Timer pr dag                                              |                                          |                                               |                               |
| Skolefag på hold                                          |                                          |                                               |                               |
| Skole- Sta-Ar-Varigh, Elev-Lær-                           | Antal Eks Eks Par.                       | Godk. Genn. Ud- Timer Standard                | d Justeret Afr. AC- Ak- Elev- |
|                                                           | J                                        | N                                             | N J                           |
|                                                           |                                          |                                               |                               |
|                                                           |                                          |                                               |                               |
|                                                           |                                          |                                               |                               |
|                                                           |                                          |                                               |                               |
|                                                           |                                          | المراجع المراجع                               |                               |
|                                                           |                                          |                                               |                               |
|                                                           |                                          |                                               |                               |
|                                                           |                                          |                                               |                               |
|                                                           |                                          |                                               |                               |
| Perioder for skolefag på hold<br>Varighed Timer           |                                          | God-                                          |                               |
| Startdato Slutdato dage pr. dag TMK Under                 | rvisningssted                            | kendt                                         |                               |
| 7,00 6000                                                 | l Sukkertoppen                           | N                                             |                               |
|                                                           |                                          |                                               |                               |
|                                                           |                                          |                                               |                               |
|                                                           |                                          |                                               |                               |
|                                                           |                                          |                                               |                               |
|                                                           |                                          |                                               |                               |
|                                                           |                                          |                                               |                               |

I det følgende gennemgås de felter, du skal udfylde på AMU-hold.

## Blokken skolefag på hold

| Skolefag | Her skriver du skolefagets godkendte AMU-<br>mål, fem cifre. Godkendte AMU-mål er fag<br>der findes på vinduet <i>A890 Skolefag</i> .<br>Skolefag oprettes på baggrund af UVM-fag,<br>der ses på vinduet <i>A888 UVM-fag</i> . Hvis faget<br>ikke findes som skolefag, skal det først opret-<br>tes. Det gør du ved at søge faget frem på <i>A888<br/>UVM-fag</i> og trykke på knappen "1 Opret sko-<br>lefag". |
|----------|----------------------------------------------------------------------------------------------------|
| Niv.     | Niveau. Systemet angiver selv det gældende<br>niveau for faget.                                                                                                    |
| Status   | Status er ikke relevant for AMU, skriv derfor I<br>(for Ikke relevant) i feltet.                                                                                                    |
| Arves    | Her angiver du, om elever automatisk skal<br>placeres på det pågældende fag, når de hold-<br>placeres.<br>Udfyldes med J (ja) eller N (nej).<br>J: Ved holdplacering vil eleven automatisk                                                                                                    |

|                  | også placeres på faget.<br>N: Ved holdplacering bliver eleven ikke pla-<br>ceret på faget.                                                                                     |
|------------------|----------------------------------------------------------------------------------------------------|
|                  | På Åbent Værksted bør Arves være N.                                                                                                    |
| Init             | Hvis du på <i>A326 Hold</i> har knyttet en underviser til faget vises underviserens initialer, ellers kan du tilknytte underviseren her.                                       |
|                  | Når underviseren logger på <i>EfterUddannel-se.dk/veuunderviser</i> , får han automatisk vist sine egne hold og fag på dags dato.                                              |
|                  | Underviser vælges fra værdiliste (F9).                                                                                                    |
| Lbnr.            | Her kan du angive ansættelsesforholdets løbe-<br>nummer.                                                                                                    |
| Timer pr. dag    | Timer pr. dag, der undervises i faget. Som ud-<br>gangspunkt er feltet udfyldt med værdien fra<br>det tilsvarende felt på <i>A326 Hold</i> .                                   |
|                  | Hvis antal timer pr. dag for de enkelte fag er<br>anderledes end det for-udfyldte, skal du her<br>skrive det korrekte timeantal.                                               |
| Standard pladser | Her kan du angive antal pladser på det enkelte<br>fag. Dette er især relevant for ÅV-hold, hvor<br>der på nogle fag kan være færre pladser end<br>der er på holdet som helhed. |
| Justeret pris    | Her skal du angive den pris holdet udbydes<br>med på <i>EfterUddannelse.dk</i> . Prisen er fastsat<br>af UVM og kendes også som 'Normpris' eller<br>deltagerbetaling.          |
|                  | Når der findes et gyldigt takstkatalog, vil feltet<br>Beregnet pris være udfyldt, og du kan kopiere<br>beløbet herfra.                                                         |
|                  | På vinduet <i>R035 Hold med justeret pris</i> kan<br>du kontrollere, om du har udfyldt justeret pris<br>korrekt i forhold til det gyldige takstkatalog.                        |

| Fuld justeret pris  | Den pris som ledige og kursister med en vide-<br>regående uddannelse (ISB-rekvirenter) skal<br>opkræves for at deltage på holdet. |
|---------------------|----------------------------------------------------------------------------------------------------|
| Udliciteret CVR.nr. | Her angiver du med CVR.nr. på aktøren,<br>hvor undervisningen på faget er udliciteret<br>til. A-kasserne benytter oplysningerne.  |

På *A335 Skolefag på hold* vises de oplysninger om AC-sats, Afregningsform og Akkord, Godkendt skole og Gennemførende skole, der er udfyldt for holdet på *A326*. Du vil i reglen ikke have brug for at rette dem her.

#### OBS

Ved udlagte godkendelser er det vigtigt, at feltet **Godkendt Skole** er udfyldt, da AMU-årselevindberetningen ellers vil afvise faget som ikke godkendt.

Du kan om nødvendigt tilrette oplysningerne for det enkelte fag.

FKB og Version udfyldes automatisk af systemet, hvis skolen er godkendt til faget via én og kun én FKB. Hvis skolen er godkendt til faget gennem flere FKB'er, kan du bruge værdilisten til at vælge, hvilken FKB skolen vil indberette aktiviteten på.

Hvis skolen ikke er godkendt til faget gennem en FBK, skal du tilknytte den FKB, som faget tilhører. Feltet Godkendt vil så være udfyldt med N. Når udlånet af faget er registreret i EASY-A, vil feltet være udfyldt med J. Udlån af fag registreres på *www.uddannelsesadministration.dk* og kan i EASY-A ses på vinduet *B549 Udbudsgodkendelser*.

#### Blokken Perioder for skolefag på hold

Det er i blokken *Perioder for skolefag på hold*, du angiver de præcise oplysninger for gennemførelse af de enkelte fag på holdet. Felterne i blokken er af systemet udfyldt med værdier, der for nogle felter hentes fra blokken *Skolefag på hold* og for andre felter hentes fra vinduet *A326 Hold*.

Perioder for skolefag på hold er som udgangspunkt udfyldt med holdets start- og slutdato. Hvis holdet indeholder flere fag, eller der er fag, der ikke løber fra holdets start- til slutdato, skal du rette datoerne, så de svarer til de korrekte perioder for fagene.

Hvis et fag afholdes i en periode, hvor der er undervisningsfrie dage, skal du i stedet for én sammenhængende periode oprette flere perioder for faget. Ved fuldtidsundervisning (7,4 timer pr. dag), må der ikke være overlap i skolefagenes perioder.

#### **OBS!**

Af hensyn til fraværsregistrering og den elektroniske ansøgning om VEU-godtgørelse er det er vigtigt, at perioder for skolefag på hold oprettes korrekt.

Når du senere placerer elever på holdet, vil der på *B702 Holdplacering-AMU*, i blokken Skolefag på holdplacering automatisk blive oprettet en placering for hver af de perioder for skolefag, du har oprettet. Samtidig opretter systemet tilstededage på *C069 Tilstededage*.

#### TIP

Når du har holdplaceret dine elever, kan du på vinduet *C069 Fra-værsregistrering for AMU-elever* se, om der er dage hvor der er overlappende skolefag, således at eleverne har mere end 7,4 timers undervisning pr. dag.

# Trin 3: Opret gebyrlinjer på A422 Gebyrer for aktivitet

Du knytter gebyrer til holdet på vinduet *A422 Gebyrer for aktivitet*, der kan åbnes fra *A326 Hold* med højreklik eller funktionstasten F2.

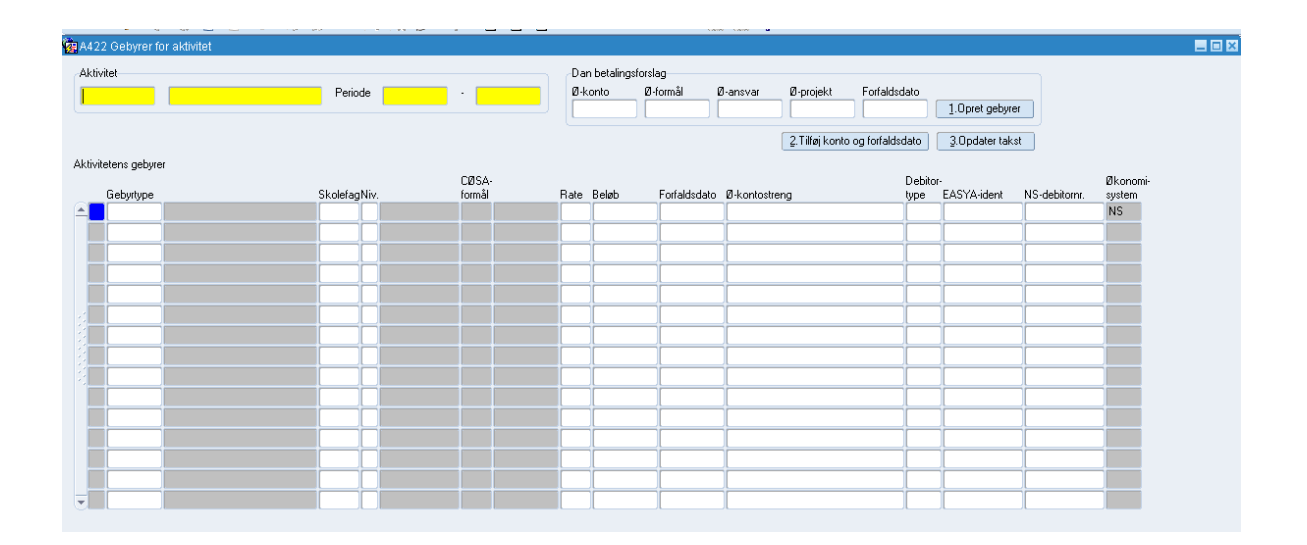

I det følgende gennemgås, hvordan du knytter gebyrlinjer på dit hold.

EASY-A kan ud fra de skolefag og TMK'er, som er knyttet til holdet, oprette alle de gebyrer, som ifølge takstkataloget fra UVM er gældende for faget.

#### **Blokken Dan betalingsforslag**

De lokale gebyrtypers kontering oprettes på *A421 Lokale gebyrtyper*. Konteringen oprettes i feltet Ø-kontostreng.

Mangler der dimensioner i Ø-kontostrengen, kan de tilføjes på A422 Gebyrer for aktivitet.

| Ø-konto  | Da der allerede er knyttet en Ø-konto på den<br>lokale gebyrtype, vil gebyrlinjen automatisk<br>blive oprettet med denne værdi, når der tryk-<br>kes på knappen <i>1. Opret gebyrer</i> .  |
|----------|----------------------------------------------------------------------------------------------------|
| Ø-formål | Er der allerede knyttet et Ø-formål på den lo-<br>kale gebyrtyper, vil gebyrlinjen automatisk<br>blive oprettet med denne værdi, når der tryk-<br>kes på knappen <i>1. Opret gebyrer</i> . |

| Ø-ansvar     | Er der allerede knyttet et Ø-ansvar på den lo-<br>kale gebyrtype, vil gebyrlinjen automatisk bli-<br>ve oprettet med denne værdi, når der trykkes<br>på knappen <i>1. Opret gebyrer</i> .  |
|--------------|----------------------------------------------------------------------------------------------------|
| Ø-projekt    | Er der allerede knyttet et Ø-projekt på den lo-<br>kale gebyrtype, vil gebyrlinjen automatisk bli-<br>ve oprettet med denne værdi, når der trykkes<br>på knappen <i>1. Opret gebyrer</i> . |
| Forfaldsdato | Her angiver du den forfaldsdato, som skal væ-<br>re gældende for alle gebyrlinjerne.                                                                                                    |

#### Knapper

| 1. Opret gebyrer                     | Når du trykker på knappen <i>1. Opret gebyrer</i> , beregnes alle de gebyrer med takster, de enkelte fag udløser.                                                                                                    |
|--------------------------------------|----------------------------------------------------------------------------------------------------|
| 2. Tilføj konto og for-<br>faldsdato | Når du trykker på knappen 2. <i>Tilføj konto og forfaldsdato</i> og du har udfyldt et eller flere af felterne – Ø-formål, Ø-ansvar, Ø-projekt og/eller Forfaldsdato – vil de tilsvarende "tomme" oplysninger i feltet Ø-kontostreng blive udfyldt, og feltet Forfaldsdato vil blive udfyldt/ændret. |
| 3. Opdater takst                     | Når du trykker på knappen <i>3. Opdater takst</i> ,<br>opdateres alle gebyrlinjer med gældende tak-<br>ster.<br>Det er aktuelt at benytte knappen, når det nye<br>takstkatalog fra UVM er indlæst.                                                                                                  |

#### Blokken Aktivitetens gebyrer

Her kan du se de oprettede gebyrlinjer. Du har mulighed for at udfylde tomme værdier i feltet Ø-kontostreng.

Du skal ikke udfylde felterne Debitortype, EASYA ident og NSdebitornummer, idet disse oplysninger bliver hentet fra *B702 Holdplacering*.

#### Bemærk

Det er en forudsætning for at "Opret gebyrer" fungerer, at de nødvendige lokale gebyrtyper er oprettet.

Dette gøres én gang for alle, ved at afvikle scriptet "Opret\_gebyrtyper.sql". Scriptet hentes i SQL- afvikleren.

# Trin 4: Udfyld *B159 Udbudsoplysninger for* hold

Vinduet *B159 Udbudsoplysninger* indeholder de oplysninger om holdet, der vises på *EfterUddannelse.dk* og på *ug.dk*. Mange oplysninger bliver automatisk overført til *B159 Udbudsoplysninger* fra andre vinduer, men der er en del, du selv skal udfylde.

Vær opmærksom på, at når du har sat markering i feltet Udbudsindberet og derefter gemt, bliver holdets oplysninger overført til *EfterUddannelse.dk* og *ug.dk*. Det er derfor vigtigt, at du har kontrolleret, at holdets oplysninger, herunder perioder for skolefag på hold, er korrekte, inden du sætter markeringen.

| pa Oabuas-opiysning                                                                                                    | erioritoru                 |                   |                                  |                                                      |                          |                 |                                                                          |  |
|----------------------------------------------------------------------------------------------------|----------------------------|-------------------|----------------------------------|------------------------------------------------------|--------------------------|-----------------|--------------------------------------------------------------------------|--|
| ivitet                                                                                                    |                            |                   |                                  |                                                      | Kontak                   | t og tilmelding |                                                                          |  |
| Aktivitet                                                                                                    | Kort betegr                | ielse             |                                  |                                                      | Ko                       | ontaktperson    |                                                                          |  |
| Periode                                                                                                    | •                          |                   |                                  |                                                      |                          | Telefon         |                                                                          |  |
| Kviknr                                                                                                    |                            | -                 |                                  |                                                      |                          | Email           |                                                                          |  |
| Indb. princip 📃 Kv                                                                                                    | otient                     |                   |                                  |                                                      |                          | Hjemmeside      |                                                                          |  |
| Uddannelse 👘 🕔                                                                                                    | /ersion                    |                   |                                  |                                                      |                          | Tilm. blanket   | 'Tilmelding'                                                             |  |
| Udbuds-navn                                                                                                    |                            |                   |                                  |                                                      | Tilm.                    | hjemmeside      | -                                                                        |  |
| orudsætninger                                                                                                    |                            |                   |                                  | )                                                    | Ti                       | Imeldingsfrist  |                                                                          |  |
| Beskrivelse                                                                                                    |                            |                   |                                  |                                                      | Under                    |                 |                                                                          |  |
|                                                                                                    |                            |                   |                                  |                                                      | Underv                   | Sted            | nger                                                                     |  |
|                                                                                                    |                            |                   |                                  |                                                      | c                        | todtupo         |                                                                          |  |
| Udbu                                                                                                    | ds-indberet                | Løbende opt       | ag 🛛 🗹 Efteru                    | ddannelse.dk                                         | 5                        | т:ч             |                                                                          |  |
| Låst                                                                                                    | v                          | Individuel fag    | gvalg                            |                                                      |                          |                 |                                                                          |  |
|                                                                                                    |                            |                   |                                  |                                                      |                          | Form            |                                                                          |  |
|                                                                                                    |                            |                   |                                  |                                                      |                          |                 |                                                                          |  |
| endelse                                                                                                    |                            |                   |                                  |                                                      |                          |                 | UG Mail — — —                                                            |  |
| endelse<br>ørste afs. Id                                                                                                    | Tidspunkt                  |                   | Senste afs.                      | ld                                                   | Tidspunkt                |                 | UG Mail                                                                  |  |
| endelse<br>ørste afs. Id<br>Ieregnet deltagerpris<br>Tillægspriser for holdet<br>Tillægsprisårsag                                                 | Tidspunkt                  | Pr                | Senste afs.                      | ld<br>Begrundelse                                    | Tidspunkt                |                 | UG Mail                                                                  |  |
| endelse<br>ørste afs. Id<br>leregnet deltagerpris<br>Tillægspriser for holdet<br>Tillægsprisårsag                                                 | Tidspunkt                  | Pr                | Senste afs.                      | ld<br>Begrundelse                                    | Tidspunkt                |                 | UG Mail Finanslovsfastsat                                                |  |
| endelse<br>ørste afs. Id<br>Ieregnet deltagerpris<br>Tillægspriser for holdet<br>Tillægsprisårsag                                                 | Tidspunkt                  | Pr                | Senste afs.                      | ld Begrundelse                                       | Tidspunkt                |                 | Finanslovsfastsat                                                        |  |
| endelse<br>ørste afs. Id<br>leregnet deltagerpris<br>Tillægspriser for holdet<br>Tillægsprisårsag                                                 | Tidspunkt                  | Pr                | Senste afs.                      | ld Begrundelse                                       | Tidspunkt                |                 | UG Mail Finanslovsfastsat                                                |  |
| endelse<br>ørste afs. Id<br>Tillægspriser for holdet<br>Tillægsprisårsag                                                                          | Tidspunkt                  | Pr                | Senste afs.                      | ld Begrundelse                                       | Tidspunkt                |                 | Finanslovsfastsat                                                        |  |
| endelse<br>ørste afs. Id<br>Tillægspriser for holdet<br>Tillægsprisårsag                                                                          | Tidspunkt                  | Primært fag       | Senste afs.<br>is<br>Takst       | Id Begrundetse                                       | Tidspunkt Justeret pris  |                 | Finanslovsfastsat                                                        |  |
| endelse<br>ørste afs. Id<br>Tillægspriser for holdet<br>Tillægsprisårsag                                                                          | Tidspunkt<br>Niv. Varighed | Primært fag       | Senste afs.<br>is<br>Takst       | Id Begrundelse                                       | Tidspunkt Justeret pris  | 8               | Finanslovsfastsat Fuld justeret pris                                     |  |
| endelse<br>ørste afs. Id<br>Tillægspriser for holdet-<br>Tillægsprisårsag<br>kolefag<br>Skolefag                                                  | Tidspunkt                  | Primært fag       | Senste afs.<br>is<br>Takst       | Id Begrundelse                                       | Tidspunkt Justeret price |                 | Finanslovsfastsat Fuld justeret pris                                     |  |
| endelse<br>erste afs. Id<br>Tillægspriser for holdet<br>Tillægsprisårsag<br>kolefag<br>Skolefag                                                   | Tidspunkt                  | Primært fag       | Senste afs.<br>is<br>Takst       | Id Begrundelse                                       | Tidspunkt                |                 | Finanslovsfastsat Fuld justeret pris                                     |  |
| endelse<br>ereste afs. Id<br>Tillægspriser for holdet<br>Tillægsprisårsag<br>kolefag<br>Skolefag                                                  | Tidspunkt                  | Primært fag       | Senste afs.<br>is<br>Takst       | Id Begrundelse                                       | Tidspunkt                | s               | Finanslovsfastsat Fuld justeret pris                                     |  |
| endelse<br>ereste afs. Id<br>Tillægspriser for holdet<br>Tillægsprisårsag<br>kolefag<br>Skolefag<br>Tillægspriser for skolefag                    | Tidspunkt                  | Primært fag       | Senste afs.<br>is<br>Takst       | Id Begrundelse                                       | Tidspunkt                | s               | Finanslovsfastsat                                                        |  |
| endelse<br>erste afs. Id<br>Tillægspriser for holdet<br>Tillægsprisårsag<br>kolefag<br>Skolefag<br>Tillægspriser for skolefag                     | Tidspunkt                  | Primaert fag      | Senste afs.<br>is<br>Takst<br>is | Id Begrundelse Beregnet pris Begrundelse             | Tidspunkt                |                 | Finanslovsfastsat Fuld justeret pris Finanslovsfastsat Finanslovsfastsat |  |
| endelse<br>erste afs. Id<br>Tillægspriser for holdet<br>Tillægsprisårsag<br>kolefag<br>Skolefag<br>Tillægspriser for skolefag<br>Tillægsprisårsag | Niv. Varighed              | Primaert fag<br>N | Senste afs.<br>is<br>Takst<br>is | Id Begrundelse Beregnet pris Begrundelse Begrundelse | Tidspunkt                |                 | Finanslovsfastsat Fuld justeret pris Finanslovsfastsat Finanslovsfastsat |  |

Nedenfor beskrives de felter, du skal udfylde.

#### **Blokken Aktivitet**

Denne blok viser nogle af stamoplysningerne fra *A326 Hold*. Derudover skal du være opmærksom på nedenstående felter.

| Kviknr.       | Kviknummeret består af skolens instituti-<br>onskode efterfulgt af et valgfrit nummer eller<br>ID, som skolen selv vælger. Den valgfrie del<br>af kviknummeret kan være på op til 16 tegn<br>og kan bestå af både tal og bogstaver.<br>Hvis I på din skole ønsker, at kviknumme-<br>rets valgfrie del altid skal være lig med akti-<br>vitetens navn, markerer du på <i>A311 Aktivi-</i><br><i>tetsafdelinger</i> eller <i>A011 Ansvarsområde</i><br>feltet 'Sæt kviknr. til aktivitet' med J. |
|---------------|----------------------------------------------------------------------------------------------------|
|               | Hvis I ønsker, at kviknummerets valgfrie del<br>udfyldes automatisk af EASY med fortlø-<br>bende numre, markeres feltet i stedet med<br>N.                                                                                                    |
|               | Kviknummer kan bruges som søgekriterium<br>på <i>EfterUddannelse.dk</i> og er desuden den<br>information, der binder informationerne om<br>holdet på <i>EfterUddannelse.dk</i> og <i>ug.dk</i><br>sammen.                                                                                                    |
| Indb. princip | Indberetningsprincip.                                                                                                    |
|               | På <i>B159 Udbudsoplysninger for hold</i> ser du<br>som udgangspunkt værdien fra <i>A326 Hold</i> .<br>Du kan ændre indberetningsprincippet her,<br>det vil så slå igennem på <i>A326 Hold</i> .                                                                                                    |
|               | Feltet bruges af <i>EfterUddannelse.dk</i> , hvor<br>hold med indberetningsprincip ÅV vises og<br>håndteres anderledes end andre hold.                                                                                                    |
| Kvotient      | Kvotient er det maksimale antal tilmeldte,<br>der til enhver tid kan være på holdet. Det vil<br>ofte være lokalets fysiske rammer, der afgør<br>hvor mange elever der er plads til ad gangen.                                                                                                    |
|               | Kvotienten hentes fra <i>A326 Hold</i> , feltet:<br>"Max antal tilmeldte" og er kun relevant for<br>hold med indberetningsprincip P, S og SFI.<br>For ÅV-hold vil feltet være tomt.                                                                                                    |

| Uddannelse og version | <ul> <li>Feltet skal <u>ikke</u> udfyldes på AMU-hold, dvs.<br/>hold med indberetningsprincip P, S, ÅV og<br/>SFI.</li> <li><i>EfterUddannelse.dk</i> bruger oplysningen til at<br/>placere holdet i den rigtige kategori af ud-<br/>dannelser.</li> <li>Når eleverne bliver tilmeldt på <i>EfterUddan-<br/>nelse.dk</i> bruges oplysningerne af systemet til<br/>at oprette eleverne på den korrekte uddan-<br/>nelse i EASY-A.</li> </ul> |
|-----------------------|----------------------------------------------------------------------------------------------------|
| Udbudsnavn            | Udbudsnavn arves fra feltet Betegnelse på<br><i>A326 Hold</i> , men du kan ændre det her.<br>Udbudsnavn vises på <i>ug.dk</i> .<br>Udbudsnavn vises <u>ikke</u> på <i>EfterUddannel-</i><br><i>se.dk</i> , her vises i stedet Betegnelse fra <i>A326</i><br><i>Hold</i> .<br>Du må <u>ikke</u> bruge virksomhedsnavn eller<br>kursistnavn i feltet udbudsnavn.                                                                              |
| Forudsætninger        | Det er vigtigt, at du udfylder dette felt, hvis<br>der er særlige adgangskrav til et kursus, fx<br>krav om særlig uddannelse el. lign<br>Feltet vises på <i>EfterUddannelse.dk</i> under<br>overskriften "Særlige adgangskrav til kur-<br>set". Ved tilmelding skal det bekræftes, at<br>kursisten opfylder disse krav.                                                                                                    |
| Beskrivelse           | Her skriver du skolens egen beskrivelse af<br>kurset, sådan som den skal vises på <i>EfterUd-<br/>dannelse.dk.</i><br>Feltet er søgbart på <i>EfterUddannelse.dk</i> , og<br>du bør bruge ord, som du ved at kommende<br>kursister typisk vil søge med. På den måde<br>hjælper du kursisterne med at finde det rigti-<br>ge hold.                                                                                                    |
| Udbuds-indberet       | Fluebenet i feltet Udbudsindberet bliver sat<br>af systemet, så snart du begynder at udfylde<br>oplysningerne på <i>B159 Udbudsoplysninger</i> .<br>Du skal fjerne fluebenet igen <u>inden du gem-</u>                                                                                                    |

|                    | mer, hvis holdet <u>ikke</u> skal udbudsindberettes<br>med det samme.                                                                                                    |
|--------------------|----------------------------------------------------------------------------------------------------|
| Låst               | Når feltet er markeret er det ikke længere<br>muligt at framelde eller bytte deltager på<br>holdet via <i>EfterUddannelse.dk</i> . Det er dog<br>stadig muligt at tilmelde nye deltagere, hvis<br>der er ledige pladser, og hvis tilmeldingsfri-<br>sten endnu ikke er overskredet.<br>Fakturerings- og indkvarteringsoplysninger<br>kan ikke ændres på <i>EfterUddannelse.dk</i> , hvis<br>et hold er låst. |
| Løbende optag      | Du skal markere feltet, hvis der løbende kan<br>optages kursister på holdet i den periode<br>holdet løber over.<br>Feltet bliver automatisk markeret, på hold<br>med indberetningsprincip ÅV (Åbent Værk-<br>sted).                                                                                                    |
| Individuel fagvalg | Her viser du, om der er individuelt fagvalg<br>på holdet, dvs. om kursisten selv vælger<br>hvilke af holdets fag, han ønsker at deltage<br>på.<br>På ÅV-hold bliver feltet markeret automa-<br>tisk af systemet.                                                                                                    |
| EfterUddannelse.dk | Feltet viser, om holdet findes på <i>EfterUd-dannelse.dk</i> , og om det dermed er muligt for kommende kursister at tilmelde sig via kviknr. integration.                                                                                                    |
|                    | Feitet bliver automatisk markeret, når et hold<br>bliver sendt til <i>EfterUddannelse.dk</i> .                                                                                                    |

## Blokken Kontakt og tilmelding

| Kontaktperson | Her udfylder du navnet på den person, der på <i>EfterUddannelse.dk</i> skal stå som kontaktperson på holdet. |
|---------------|----------------------------------------------------------------------------------------------------|
| Telefon       | Kontaktpersons telefonnummer.                                                                                |
| E-mail        | Kontaktpersons e-mailadresse.                                                                                |

| Hjemmeside            | Her står adressen til skolens hjemmeside.                                                                                                    |
|-----------------------|----------------------------------------------------------------------------------------------------|
|                       | Hentes fra A318 Skoler.                                                                                                    |
| Tilm.blanket          | Her angiver du, hvilken tilmeldingsblanket<br>kurset benytter. Vælges fra værdiliste (F9).                                                                                                    |
| Tilmeldingshjemmeside | Her kan du her udfylde en www-adresse,<br>hvor kursisten kan tilmelde sig.                                                                                                    |
|                       | For alle hold der udbydes på <i>EfterUddannel-</i><br><i>se.dk</i> , vil <i>ug.dk</i> linke til holdets tilmeldings-<br>side på <i>EfterUddannelse.dk</i> , uanset hvad du<br>udfylder som Tilmeldingshjemmeside. |
| Tilmeldingsfrist      | Her skriver du den dato, hvor holdet har til-<br>meldingsfrist. Tilmeldingsfristen vises på<br><i>EfterUddannelse.dk</i> og <i>ug.dk</i> .                                                                        |
|                       | Det er ikke muligt at tilmelde kursister via <i>EfterUddannelse.dk</i> , når tilmeldingsfristen er overskredet.                                                                                                   |

#### Blokken Undervisningsoplysninger

| Sted     | Stedet, hvor undervisningen finder sted, ar-<br>ves fra <i>A326 Hold</i> , feltet Undervisningssted.<br>Du kan ændre stedet ved at vælge fra værdi-<br>listen.                                                                                                    |
|----------|----------------------------------------------------------------------------------------------------|
| Stedtype | Stedtype vælges fra værdiliste (F9).<br>Du skal vælge den undervisningsstedtype,<br>der passer bedst til dit hold.<br>Oplysning om stedtype sendes til a-kassen.                                                                                                    |
| Tid      | Tid for undervisningen arves fra <i>A326 Hold</i><br>som en sammensætning af Starttidspunkt og<br>Sluttidspunkt. Du kan evt. udfylde med en<br>anden tekst, fx "formiddag" eller "hver an-<br>den torsdag", hvis undervisningstidspunktet<br>endnu ikke er fastsat.<br>Vises på <i>EfterUddannelse.dk</i> . |
| Form     | Undervisningsform vælges fra værdiliste og vises på <i>EfterUddannelse.dk</i> .                                                                                                    |

#### **Blokken Pris**

Blokken er underopdelt i nedenstående tre blokke.

#### **Blokken Tillægspriser for holdet**

Det er muligt at opkræve tillægspriser jf. § 8 stk.2. i lovbekendtgørelse nr. 952 om Lov om åben uddannelse. Du kan finde bekendtgørelsen på Retsinformation.dk.

Tillægspriser kan opkræves for holdet og for de enkelte fag. Vær opmærksom på, at der jf. bekendtgørelsen gælder et max. beløb for hvad der kan opkræves i tillægspris.

| Tillægsprisårsag | Vælg den relevante tillægsprisårsag fra vær-<br>dilisten (F9).                                                            |
|------------------|----------------------------------------------------------------------------------------------------|
| Pris             | Her skriver du tillægsprisen pr. deltager.                                                                                |
| Begrundelse      | Her skal du angive årsagen til, at der er en<br>tillægspris på holdet. Begrundelsen vises på<br><i>EfterUddannelse.dk</i> |

I denne blok udfylder du tillægspriser for holdet.

#### Blokken Skolefag

| Primært fag        | Du skal angive med J eller N om det aktuelle<br>fag er holdets primære fag. Denne oplysning<br>anvendes i forbindelse med overførsel af<br>holdoplysninger til <i>ug.dk</i> . |
|--------------------|----------------------------------------------------------------------------------------------------|
|                    | Default er N. Ét og kun ét fag pr. hold skal<br>have J til primært fag, for at holdet kan ud-<br>budsindberettes.                                                             |
| Justeret pris      | Her ser du den pris der er udfyldt på <i>A335</i><br>Skolefag på hold.                                                                                                    |
| Fuld justeret pris | Her ser du den pris der er udfyldt på <i>A335</i><br>Skolefag på hold.                                                                                                    |

#### Blokken Tillægspriser for skolefag

Hvis der er tillægspriser for de enkelte fag, udfylder du det i denne blok.

| Tillægsprisårsag | Vælg den relevante tillægsprisårsag fra vær-<br>dilisten (F9).                                                            |
|------------------|----------------------------------------------------------------------------------------------------|
| Pris             | Her skriver du tillægsprisen pr. deltager.                                                                                |
| Begrundelse      | Her skal du angive årsagen til, at der er en<br>tillægspris på holdet. Begrundelsen vises på<br><i>EfterUddannelse.dk</i> |

## Udbyd holdet

Når du har gennemført ovenstående trin og har fået gemt alle oplysninger uden at systemet bremser dig med advarsler, er du klar til at offentligøre holdet på *EfterUddannelse.dk* og *ug.dk*.

Holdet udbydes, når der er flueben ud for **Udbudsindberet** på *B159 Udbudsoplysninger*, og holdet efterfølgende er gemt.

Når holdet er udbudsindberettet, kan du ikke fjerne markeringen igen. Hvis du ønsker at fjerne et hold fra *EfterUddannelse.dk* og *ug.dk*, er du derfor nødt til at aflyse holdet på *A326 Hold*.

#### **OBS!**

Hvis du vil aflyse et hold, hvor der er tilmeldt kursister, skal kursisterne først slettes fra holdet.

Vær opmærksom på, at du herved også sletter evt. ansøgninger om VEU-godtgørelse.

# Centrale begreber

| Centralt begreb      | Forklaring eller beskrivelse                                                                                                    |
|----------------------|----------------------------------------------------------------------------------------------------|
| Indberetningsprincip | Indberetningsprincippet afgør, hvordan AMU-<br>årselevindberetningen behandler årselevbidrage-<br>ne. Den store forskel mellem indberetningsprin-<br>cipperne er tidspunktet for, hvornår eleverne på<br>holdet medtages af AMU-årselevindberetning.                                                                                                    |
|                      | AMU-hold er karakteriseret ved at have indberet-<br>ningsprincip P, S, ÅV eller SFI.                                                                                                    |
|                      | $\mathbf{P} = \mathbf{Plan}.$                                                                                                    |
|                      | <ul> <li>Planhold forløber over en sammenhængende perioder.</li> <li>Årselevbidrag indberettes i det kvartal hvor holdet slutter.</li> <li>Tælledagene er 1. og 2. dagen på hvert fag, dog må eleven udløse tilskud, selvom eleven ikke mødte op på tælledagene, hvis der er et fremmøde på mindst 80% af varigheden af et fag.</li> </ul>                                                                                                    |
|                      | S = Split.                                                                                                    |
|                      | <ul> <li>Splithold adskiller sig fra andre hold udelukkende ved tidspunktet for, hvornår indberetningen skal foregå.</li> <li>Indberetningsprincippet Split benyttes til hold, hvor fagene tidsmæssigt er opdelt i kortere perioder, der afvikles i forskellige kvartaler.</li> <li>Årselevbidrag indberettes i det kvartal, hvor den enkelte periode for skolefag på hold slutter.</li> <li>Et splithold, som løber henover et kvartalsskift, indberettes ad to omgange:</li> </ul> |
|                      | <ul> <li>Ved udgangen af første kvartal indbe-<br/>rettes de perioder, som slutter i første<br/>kvartal.</li> </ul>                                                                                                    |
|                      | <ul> <li>Ved udgangen af andet kvartal indbe-<br/>rettes de perioder, som slutter i andet<br/>kvartal</li> </ul>                                                                                                    |
|                      | • Regler for tælledage er som på Plan-hold.                                                                                                    |

|                    | SFI = Sammenhængende forløb for flygtninge<br>og indvandrere.                                                                                                    |
|--------------------|----------------------------------------------------------------------------------------------------|
|                    | <ul> <li>SFI er et særligt indberetningsprincip, der <u>kun</u><br/>benyttes til sammenhængende forløb for<br/>flygtninge og indvandrere.</li> <li>Årselevbidragene indberettes for hver af tæl-<br/>ledatoerne.</li> <li>Der gælder særlige regler for tælledage – se<br/>afsnittet om SFI-hold</li> </ul>                                                                                                    |
|                    | ÅV = Åbent Værksted.                                                                                                    |
|                    | <ul> <li>Åbent Værksted er en undervisningsform,<br/>hvor deltagerne med en eller flere lærere, i<br/>samme lokaler deltager på forskellige uddan-<br/>nelser inden for et område eller på forskellige<br/>trin af samme uddannelse.</li> <li>Årselevbidrag indberettes i det kvartal, hvor<br/>de enkelte placeringer på skolefag på holdet<br/>slutter.</li> <li>Tælledagene er de dage, eleven er placeret</li> </ul> |
| Tælledag           | Angiver, hvornår der skal tælles årselever for tæl-<br>leperioden. Angives som antallet af skoledage<br>efter startdato indtil tælledagen for den konkrete<br>periode der tælles i.                                                                                                    |
|                    | Hvis den relative tælledag er 10, vil det sige, at i<br>en bidragsperiode ligger tælledatoen på den tien-<br>de skoledag efter startdato for bidragsperioden                                                                                                    |
|                    | Hvis en elev ikke er til stede på tælledatoen kan<br>det betyde, at forudsætning for tilskud falder bort.                                                                                                    |
| Tælleperiode       | Et forløb kan være delt op i flere tælleperioder,<br>der hver har en tælledato.                                                                                                    |
|                    | Tælleperiodens varighed er antal dage angivet i<br>antal mandage til fredage. Tælleperiodens varig-<br>hed benyttes som grundlag for beregning af års-<br>elevbidrag.                                                                                                    |
| EfterUddannelse.dk | <i>EfterUddannelse.dk</i> er en landsdækkende tilmel-<br>dings- og ansøgningsportal for erhvervsrettet<br>voksen- og efteruddannelse, herunder AMU-                                                                                                    |

|                      | kurser.                                                                                                    |
|----------------------|----------------------------------------------------------------------------------------------------|
|                      | På portalen kan virksomheder og kursister finde<br>kurser, foretage tilmeldinger, ansøge digitalt om<br>VEU-godtgørelse og befordringstilskud samt få<br>overblik over kursusaktiviteter og status for an-<br>søgninger.                                                    |
|                      | Portalen bruges også af de uddannelsessteder,<br>som udbyder kurserne, samt af a-kasserne, som<br>administrerer VEU-ansøgningerne.                                                                                                    |
|                      | (https://www.efteruddannelse.dk)                                                                                                    |
| Uddannelsesguiden.dk | På UddannelsesGuiden - <i>ug.dk</i> - findes informati-<br>on om ordinær uddannelse, voksen- og efterud-<br>dannelse samt job og arbejdsmarkedsforhold i<br>Danmark.                                                                                                    |
|                      | (http://www.ug.dk/ServiceMenu/OmUddannelses<br>Guiden.aspx)                                                                                                    |
| FKB                  | Arbejdsmarkedsuddannelserne<br>er organiseret i et system af fælles<br>kompetencebeskrivelser (FKB). De enkelte ar-<br>bejdsmarkedsuddannelser tilknyttes en<br>FKB, der angiver mål og rammer for den grund-<br>læggende arbejdsmarkedsrelevante kompetence-<br>udvikling. |
|                      | (http://www.industriensuddannelser.dk/efterudda<br>nnelse/faelleskompetencebeskrivelsefkb/)                                                                                                    |
| VEU-godtgørelse      | VEU-godtgørelse er en kompensation for tab af<br>løn eller mulighed for arbejde, når du deltager i<br>erhvervsrettet uddannelse for voksne.                                                                                                    |
|                      | (http://www.veug.dk/Borger/VEU-godtgoerelse)                                                                                                    |

## Lidt om AMU-SFI-hold

SFI står for Særligt forløb for flygtninge og indvandrere.

SFI-hold er kendetegnet ved, at holdet opdeles i en eller flere tælleperioder, hvilket betyder, at eleverne tælles flere gange i løbet af forløbet. En elev tæller med på en tælledato, hvis elevens holdplacering overlapper tælledatoen.

Når du opretter et hold med indberetningsprincip SFI, sørger systemet automatisk for følgende:

- Der oprettes en tælleperiode for hver påbegyndte 50 undervisningsdage.
- Tælledatoen i den første tælleperiode sættes til den 10. undervisningsdag (eller holdets slutdato hvis det er på mindre end 10 undervisningsdage).
- Tælledatoerne for de efterfølgende tælleperioder sættes til startdagen for tælleperioden.

For SFI-hold gælder disse regler for beregning og indberetning af bidrag for placering af elever på skolefag:

- Det samlede bidrag for skolefagsperioden beregnes på grundlag af varigheden for skolefaget i den pågældende skolefagsperiode.
- De enkelte bidrag for skolefag på holdet opdeles således, at bidraget for en skolefagsperiode fordeles over tælledatoerne svarende til de tælleperioder som den pågældende skolefagsperiode overlapper.
- De enkelte bidrag indberettes på den tidligste af hhv. slutdato på tælleperioden og slutdato og skolefag-på-holdplacering.
- Der indberettes for hver af tælledatoerne. Det vil sige, at kun aktivitet for tælledatoer, der ligger tidligere end eller samtidig med slutdatoen kan indberettes.

Illustreret grafisk ser det således ud:

| SEILLOID: 010106 210606            |                        | Slutd                   | lato |
|------------------------------------|------------------------|-------------------------|------|
| SFIHUIU. 010100 - 310000           |                        |                         |      |
| Tælleperiode 1                     | Tælleperiode 2         |                         |      |
| Tælledato 1:<br>Dag 10             | Tælledato 2:<br>Dag 50 | Tælledato 3:<br>Dag 100 |      |
| Skolefag: Lysbuesvejsning          |                        |                         |      |
| Skolefag- på-holdplacering: Elev 1 |                        |                         |      |
| Skolefag-på-holdplacering: Elev 2  |                        |                         |      |
| Bidrag 1: Elev 2                   | Bidrag 2: Elev 2       |                         |      |

Elev 1 er kun skolefagsplaceret i tælleperiode 1 og udløser dermed kun et bidrag.

Elev 2 derimod er holdplaceret i både tælleperiode 1 og 2, derfor deles elevens bidrag op i to.